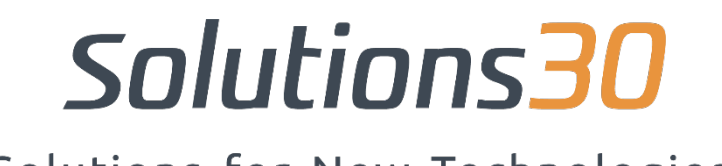

Solutions for New Technologies

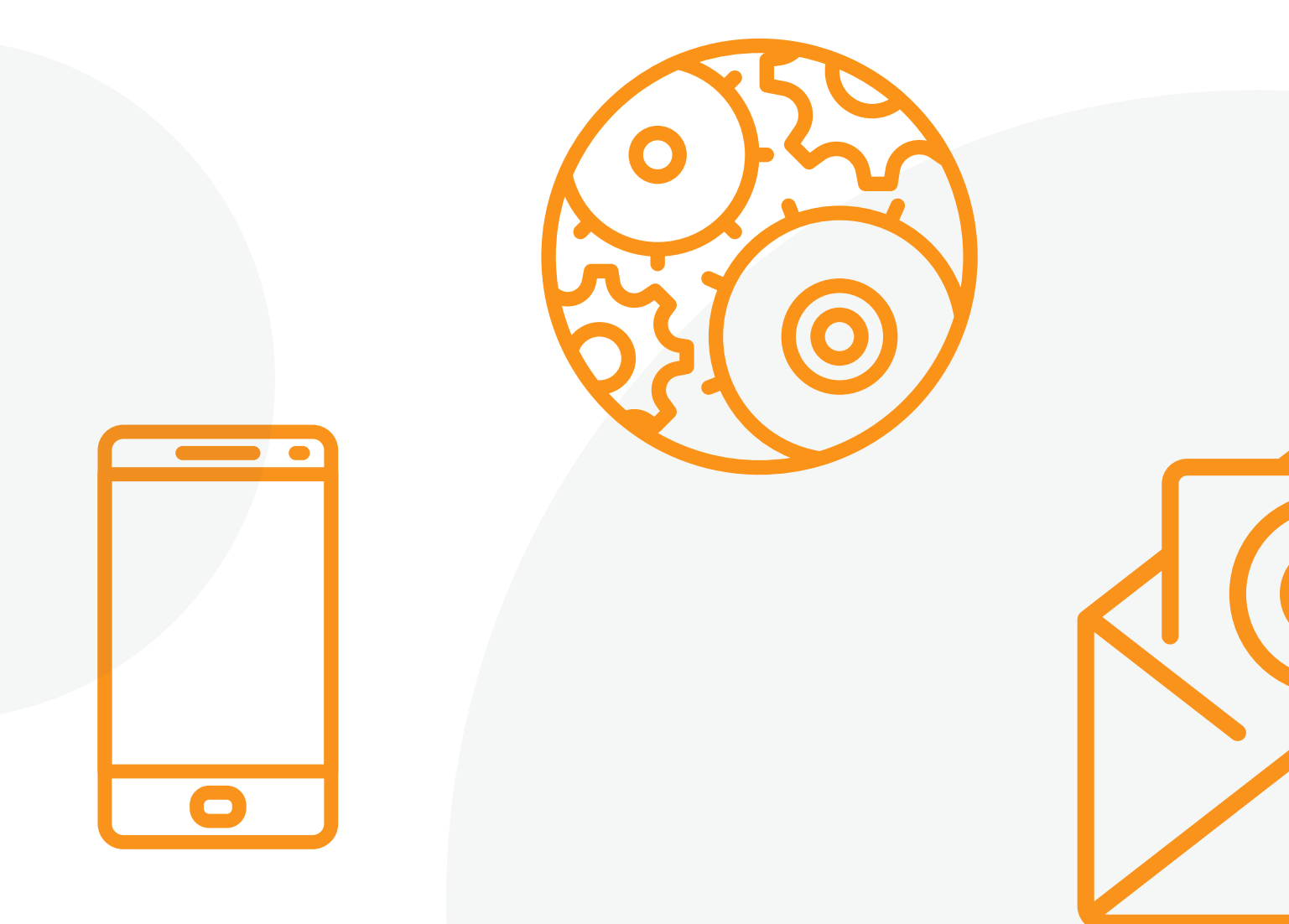

## La configuración de Outlook App en iOS y Android

## Configuración Outlook en Android e iOS:

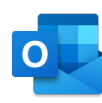

 Descargue la aplicación de Outlook para Android desde Google Play Store, o para iOS desde la App Store de iOS, luego ábrala. Pulse "Inicio" si es la primera vez. Si no es así, para agregar otra cuenta de correo electrónico, abra Menú > Configuración > Agregar una cuenta > Agregar una cuenta de correo electrónico.

2. Introduzca su **dirección** de correo completa

(nombre.apellido@solutions30.com)\_y, a continuación, pulse "Continuar". "

| Add accou                               | nt                                              |                                         | ?    |
|-----------------------------------------|-------------------------------------------------|-----------------------------------------|------|
| Enter your w                            | ork or persona                                  | l email address.                        |      |
| yourname@y                              | ourdomain.com                                   |                                         |      |
| Microsoft might er<br>unsubscribe at an | mail you about the Ou<br>y time. View our Priva | tlook Mobile App. You car<br>cy Policy. | n    |
| @live.com                               | @msn.com                                        | @hotmail.com                            | @0   |
|                                         |                                                 | CONTINU                                 | IE > |

 Introduzca la contraseña de su cuenta de correo electrónico y, a continuación, puntee "Conectar" o "Siguiente"...

| Microsoft                    |
|------------------------------|
| yourname@yourdomain.com      |
| Enter password               |
| Password                     |
| Forgot my password           |
| Sign in with another account |
| Sign in                      |

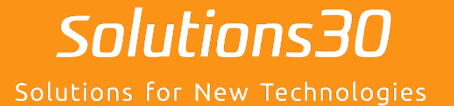

## ¿Un problema informático?

Envienos un correo electrónico a supportmigration.es@solutions30.com o llámenos al +34 919 011 704 (soporte telefónico disponible de 8:30 a.m. a 6:30 p.m.)